# PIC18 e assembly: il primo programma

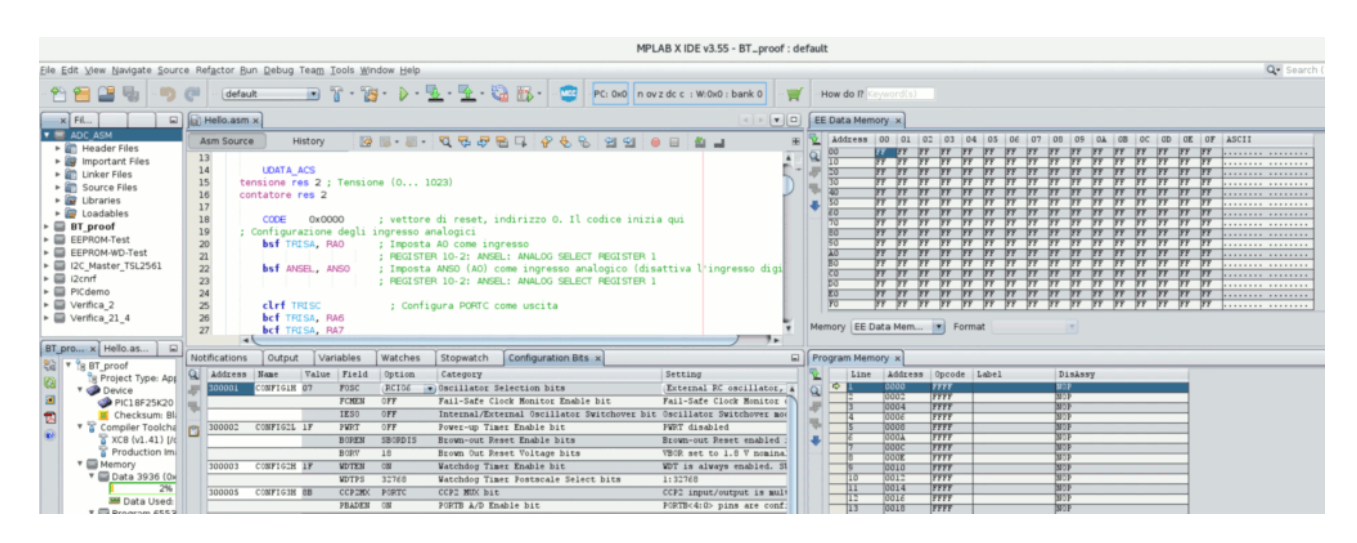

In questa pagina vedremo come creare il primo progetto e come usare il simulatore per esplorare la struttura ed il contenuto delle memorie del microcontrollore che stiamo utilizzando. Non faremo uso di circuiti fisici perché è cosa complessa capire se un comportamento imprevisto nasce da un errore hardware oppure software.

### La creazione di un nuovo progetto

Ciascun programma deve essere incluso in un progetto. La procedura per creare un progetto è guidata:

- 1. Inizia ovviamente con *Create New Project*. Le scelte di default (*Microchip embedded* e *Standalone Project*) sono quelle in genere corrette
- 2. Occorre quindi scegliere la variante di PIC18 (è facile sbagliare: molte sigle si assomigliano). L'esempio mostrato in questa pagina utilizza un PIC18F45K22, ma nulla cambia scegliendo un altro PIC18
- 3. Se intendiamo utilizzare circuiti fisici (ma non è il caso qui mostrato) viene richiesto il modello di *In-Circuit Debugger*. In questo primo esempio sceglieremo invece il simulatore (*Simulator*)
- 4. L'assemblatore da utilizzare (in seguito MPASM). Se sono presenti più versioni, potrebbe essere conveniente scegliere quella più aggiornata
- 5. Il nome del progetto

Quando si crea un nuovo programma è necessario creare un nuovo progetto oppure fare una copia del vecchio progetto (tasto destro del mouse sul nome del progetto)

L'immagine seguente mostra le finestre principali di MPLAB X:

- In alto a sinistra, l'elenco dei progetti. Se sono presenti più progetti, quello in uso (*main project*, in grassetto) deve essere selezionato con il tasto destro.
- Nella stessa finestra: l'elenco dei file del progetto (nell'esempio uno solo: main.asm). Progetti semplici sono costituiti da un solo file, progetti più complessi comprendono molti file.
- In alto a destra, il contenuto di un file sorgente (nell'esempio main.asm)
- In basso a sinistra, la *dashboard*, che permette di monitorare l'uso delle risorse nonché di modificare le scelte fatte (per esempio: il tipo di processore)
- In basso a destra, i messaggi nelle varie fasi di compilazione, programmazione ed esecuzione. Eventuali errori (qui non presenti) sono evidenziati in rosso
- In alto le varie icone e menu di compilazione e debug

Durante l'uso vengono aperte anche numerose altre finestre...

| MPLAB X IDE v3.50 - Test1-simulatore : default ×                                                                                                    |                                                                                |                                                                                                    |                                                                                                    |                                                                                                    |  |  |  |  |  |  |  |  |
|----------------------------------------------------------------------------------------------------|--------------------------------------------------------------------------------|----------------------------------------------------------------------------------------------------|----------------------------------------------------------------------------------------------------|----------------------------------------------------------------------------------------------------|--|--|--|--|--|--|--|--|
| Eile Edit View Navigate Source Refactor Run Debug Team Tools Window Help Q- Search (Ct                                                                                                    |                                                                                |                                                                                                    |                                                                                                    |                                                                                                    |  |  |  |  |  |  |  |  |
| 🔁 🔁 🔩 🍤 🦿 (default                                                                                                    | • °                                                                            | • 🏹 • ¥ 🛛 🚾 🖓 PC: 0x0 n ov z dc c : W:0                                                                                                    | )x0 : bank 0 🦷 🛒                                                                                                    | - How do I? Keyword(s)                                                                                                    |  |  |  |  |  |  |  |  |
| Projects x Files Classes                                                                                                    | Start                                                                          | Page 🗙 🖭 usb_device_cdc.c 🗙 📓 main.asm 🗴                                                                                                    | -)                                                                                                    |                                                                                                    |  |  |  |  |  |  |  |  |
|                                                                                                    | Asm<br>1<br>2<br>3<br>4<br>5<br>6<br>7<br>8<br>9<br>10<br>11<br>12<br>13<br>14 | Source History @                                                                                                    | Image: Construction of the second second |                                                                                                    |  |  |  |  |  |  |  |  |
| Production image: Optimization:     T      Memory                                                                                                    | Notific                                                                        | ifications Output ×                                                                                                    |                                                                                                    |                                                                                                    |  |  |  |  |  |  |  |  |
| i) Usage Symbols disabled. Click to enable                                                                                                    |                                                                                | Trace/Profiling × Test1-simulatore (Clear                                                                                                    | 1, Build,) ×                                                                                                    |                                                                                                    |  |  |  |  |  |  |  |  |
| <ul> <li>□ Data 3936 (0xF60) bytes</li> <li>□ Program 65536 (0x10000) bytes</li> <li>▼ S Debug Tool</li> <li>③ Simulator</li> <li>④ Click for Simulated Peripherals</li> <li>▼ Debug Resources</li> <li>□ Program BP Used: 0 Free: 1000</li> <li>□ Data BP Used: 0 Free: 1000</li> </ul> |                                                                                | CLEAN SUCCESSFUL (total time: 57ms)<br>make -f nbproject/Makefile-default.mk SUBPR<br>make[1]: Entering directory '/home/vv/MPLAB<br>make -f nbproject/Makefile-default.mk dist<br>oduction.hex<br>make[2]: Entering directory '/home/vv/MPLAB<br>"/opt/microchip/mplabx/v3.50/mpasmx/mpasmx"<br>ction/main.lst\" -e\"build/default/producti<br>n/main.0; \"main.asm\"<br>"/opt/microchip/mplabx/v3.50/mpasmx/mplink" | OJECTS= .build-conf<br>XProjects/Testl-simu<br>/default/production/<br>IXProjects/Testl-simu<br>-q -p18f26k20 -u -l<br>.on/main.err\" -o\"bu<br>-p18f26k20 -v                                                                                                    | latore.X'<br>Test1-simulatore.X.pr<br>latore.X'<br>\"build/default/produ<br>ild/default/productio<br>-m"dist/default/produ 7 |  |  |  |  |  |  |  |  |
|                                                                                                    |                                                                                |                                                                                                    |                                                                                                    | 4:65 INS                                                                                                    |  |  |  |  |  |  |  |  |

### La memoria

Attraverso il simulatore è possibile esaminare lo stato del microcontrollore. Per esempio, attraverso la voce **Window**  $\rightarrow$  **PIC Memory view**, è possibile esaminare il contenuto:

- dei *File Registers*, la memoria a lettura/scrittura (RAM) utilizzata per contenere le variabili. Nell'esempio qui sotto mostrato è piena di zeri, tranne le due celle con indirizzo 0x043 e 0x126, evidenziate in rosso
- della *Program Memory*, la memoria a sola lettura (Flash) che contiene il codice eseguibile. In questo caso è piena di 1, tranne le prime celle

| Notifications Output Program Memory F |         |    |     |     |     |     |     |      | File Registers × |     |    |    |     |     |     |    |     |       |  |
|---------------------------------------|---------|----|-----|-----|-----|-----|-----|------|------------------|-----|----|----|-----|-----|-----|----|-----|-------|--|
| Q                                     | Address | 00 | 01  | 02  | 03  | 04  | 05  | 06   | 07               | 08  | 09 | 0A | 0B  | 0C  | 0D  | 0E | OF  | ASCII |  |
|                                       | 000     | 00 | 00  | 00  | 00  | 00  | 00  | 00   | 00               | 00  | 00 | 00 | 00  | 00  | 00  | 00 | 00  |       |  |
| _                                     | 010     | 00 | 00  | 00  | 00  | 00  | 00  | 00   | 00               | 00  | 00 | 00 | 00  | 00  | 00  | 00 | 00  |       |  |
| ₹-                                    | 020     | 00 | 00  | 00  | 00  | 00  | 00  | 00   | 00               | 00  | 00 | 00 | 00  | 00  | 00  | 00 | 00  |       |  |
| L                                     | 030     | 00 | 00  | 00  | 00  | 00  | 00  | 00   | 00               | 00  | 00 | 00 | 00  | 00  | 00  | 00 | 00  |       |  |
|                                       | 040     | 00 | 00  | 00  | A5  | 00  | 00  | 00   | 00               | 00  | 00 | 00 | 00  | 00  | 00  | 00 | 00  |       |  |
|                                       | 050     | 00 | 00  | 00  | 00  | 00  | 00  | 00   | 00               | 00  | 00 | 00 | 00  | 00  | 00  | 00 | 00  |       |  |
|                                       | 060     | 00 | 00  | 00  | 00  | 00  | 00  | 00   | 00               | 00  | 00 | 00 | 00  | 00  | 00  | 00 | 00  |       |  |
|                                       | 070     | 00 | 00  | 00  | 00  | 00  | 00  | 00   | 00               | 00  | 00 | 00 | 00  | 00  | 00  | 00 | 00  |       |  |
|                                       | 080     | 00 | 00  | 00  | 00  | 00  | 00  | 00   | 00               | 00  | 00 | 00 | 00  | 00  | 00  | 00 | 00  |       |  |
|                                       | 090     | 00 | 00  | 00  | 00  | 00  | 00  | 00   | 00               | 00  | 00 | 00 | 00  | 00  | 00  | 00 | 00  |       |  |
|                                       | 0A0     | 00 | 00  | 00  | 00  | 00  | 00  | 00   | 00               | 00  | 00 | 00 | 00  | 00  | 00  | 00 | 00  |       |  |
|                                       | 080     | 00 | 00  | 00  | 00  | 00  | 00  | 00   | 00               | 00  | 00 | 00 | 00  | 00  | 00  | 00 | 00  |       |  |
|                                       | 0C0     | 00 | 00  | 00  | 00  | 00  | 00  | 00   | 00               | 00  | 00 | 00 | 00  | 00  | 00  | 00 | 00  |       |  |
|                                       | 0D0     | 00 | 00  | 00  | 00  | 00  | 00  | 00   | 00               | 00  | 00 | 00 | 00  | 00  | 00  | 00 | 00  |       |  |
|                                       | 0E0     | 00 | 00  | 00  | 00  | 00  | 00  | 00   | 00               | 00  | 00 | 00 | 00  | 00  | 00  | 00 | 00  |       |  |
|                                       | OFO     | 00 | 00  | 00  | 00  | 00  | 00  | 00   | 00               | 00  | 00 | 00 | 00  | 00  | 00  | 00 | 00  |       |  |
|                                       | 100     | 00 | 00  | 00  | 00  | 00  | 00  | 00   | 00               | 00  | 00 | 00 | 00  | 00  | 00  | 00 | 00  |       |  |
|                                       | 110     | 00 | 00  | 00  | 00  | 00  | 00  | 00   | 00               | 00  | 00 | 00 | 00  | 00  | 00  | 00 | 00  |       |  |
|                                       | 120     | 00 | 00  | 00  | 00  | 00  | 00  | 22   | 00               | 00  | 00 | 00 | 00  | 00  | 00  | 00 | 00  | "     |  |
|                                       | 130     | 00 | 0.0 | 0.0 | 100 | 0.0 | 100 | 0.01 | 0.0              | 0.0 | 00 | 00 | 0.0 | 0.0 | 100 | 00 | 0.0 |       |  |

Notifications Output Program Memory × File Registers

| <b>P</b> |   | Line | Address | Opcode | Label          | DisAssy  |
|----------|---|------|---------|--------|----------------|----------|
| a        | ⇔ | 1    | 0000    | EF03   |                | GOTO 0x6 |
| -        |   | 2    | 0002    | F000   | s              | NOP      |
|          |   | 3    | 0004    | 0000   |                | NOP      |
|          |   | 4    | 0006    | EF03   | MAIN PROG 0000 | GOTO 0x6 |
|          |   | 5    | 0008    | F000   |                | NOP      |
| ₽        |   | 6    | 000A    | FFFF   |                | NOP      |
|          |   | 7    | 000C    | FFFF   |                | NOP      |
|          |   | 8    | 000E    | FFFF   |                | NOP      |
|          |   | 9    | 0010    | FFFF   |                | NOP      |
|          | 1 | 10   | 0012    | FFFF   |                | NOP      |
|          |   | 11   | 0014    | FFFF   |                | NOP      |
|          |   | 12   | 0016    | FFFF   |                | NOP      |
|          |   | 13   | 0018    | FFFF   |                | NOP      |
|          |   | 14   | 001A    | FFFF   |                | NOP      |
|          |   | 15   | 001C    | FFFF   |                | NOP      |
|          | 1 | 16   | 001E    | FFFF   |                | NOP      |
|          |   | 17   | 0020    | FFFF   |                | NOP      |
|          |   | 18   | 0022    | FFFF   |                | NOP      |
|          |   | 19   | 0024    | FFFF   |                | NOP      |
|          |   | 20   | 0026    | FFFF   |                | NOP      |

Si noti che queste due memorie hanno una struttura diversa:

- La prima è una memoria RAM volatile, suddivisa a seconda della versione del PIC, in circa 4000 celle da 8 bit ciascuna
- La seconda è una memoria flash non volatile, suddivisa a seconda della versione del PIC, in circa qualche decina di migliaia di celle da 16 bit ciascuna

## Il primo programma

Scriviamo il primo programma, creando un file con estensione .asm. e salvandolo nella cartella virtuale Source Files. Quanto mostrato non fa assolutamente nulla di utile, ma ci servirà per prendere confidenza con il microcontrollore, l'ambiente di sviluppo.

| 😒 MPLAB X IDE v4.05 - test_ASM : default    |             |                             |                                                 |
|---------------------------------------------|-------------|-----------------------------|-------------------------------------------------|
| File Edit View Navigate Source Refactor Pro | oduction De | oug Team Tools Window Help  |                                                 |
| 👚 🎦 🞴 🌗 🍏 🧖 🛛 default                       | ~ °r •      | 🎯 • 🕨 • 🖳 • 🚬 • 🖏 🚯 • 💆     | PC: 0x0 n ov z dc c : W:0x0 : bank 0 🛒 How do I |
| Projects × Services Files Classes           | 🖬 📓 ma      | n.asm ×                     |                                                 |
| E- test_ASM                                 | Asm S       | ource History 🛛 🔀 • 🚚 • 🔍 🕻 | 중 문 팀 다   중 중 중   엘 엘   ● □   幽 글               |
| Header Files                                | 1           | cblock 0x00                 | ;Accesso alla RAM (8 bits)                      |
| 🗄 🛅 Linker Files                            | 2           | Somma                       | ;Dichiarazione di una variabile nella m         |
| Source Files                                | 3           | endc                        |                                                 |
| main.asm                                    | 4           | RES VECT CODE 0x0000        | · Indirizzo di Reset programma Program          |
| Elibraries                                  | 6           | GOTO START                  | ; va all'inizio programma                       |
|                                             | 7           |                             |                                                 |
|                                             | 8           | MAIN_PROG CODE              | ; direttiva al Linker di inizio program         |
|                                             | 9           |                             |                                                 |
|                                             | 10          | START                       |                                                 |
|                                             | 11          | 2 2 22                      |                                                 |
|                                             | 12          | moviw 0x55                  |                                                 |
|                                             | 14          | addlw 0x20                  |                                                 |
|                                             | 15          | movwf Somma                 |                                                 |
|                                             | 16          | sleep                       |                                                 |
|                                             | 17          |                             |                                                 |
|                                             | 18          | END                         |                                                 |
|                                             |             |                             |                                                 |
|                                             |             |                             |                                                 |
|                                             |             |                             |                                                 |

Cosa fa questo programma?

- 1. Istruzione movlw 0x55: MOVe Letteral to W register muove letteralmente nel registro W il numero esadecimale 0x55.
- 2. Istruzione addlw 0x10: ADD Letteral to W register somma letteralmente 0x10 al contenuto del registro W, memorizzando il risultato nel registro W
- 3. Istruzione addlw 0x20: ADD Letteral to W register somma letteralmente 0x20 al contenuto del registro W, memorizzando il risultato nel registro in W

- 4. Istruzione movwf Somma: sposta il contenuto dell'Accumulatore W nella Variabile 'Somma'
- 5. Istruzione sleep: SLEEP addormenta il processore, cioè ne sospende l'attività

Alcune osservazioni:

- è necessario che ciascuna riga di codice abbia almeno uno spazio davanti
- le istruzioni possono essere scritte maiuscole o minuscole, ma in seguito saranno sempre in minuscolo per chiarezza
- la prima e l'ultima riga, in un colore diverso, NON contengono istruzioni, ma direttive Nello specifico indicano che il codice dovrà essere memorizzato a partire dall'indirizzo di memoria 0 (Cblock 0x00) e che dopo l'END non c'è più nulla di significativo
- i numeri esadecimali sono indicati con la sintassi tipica del C, ma, in questo caso, non è strettamente necessario, dato che la base 16 è quella predefinita. Quindi, a meno di impostazioni particolari, scrivere 0x10 è la stessa cosa che scrivere 10. Consiglio vivamente la prima codifica (0x10) in quanto la seconda (10) può facilmente portare ad errori di interpretazione da parte di chi legge il codice

#### Assembliamo il programma

Per assemblare il programma appena scritto occorre utilizzare l'icona evidenziata, osservando nella finestra di output l'assenza di errori.

| 😒 MPLAB X IDE v4.05 - test_ASM : default                                                                                                    |                                                                                                    |                                                                                                    |                                    |
|----------------------------------------------------------------------------------------------------|----------------------------------------------------------------------------------------------------|----------------------------------------------------------------------------------------------------|------------------------------------|
| File Edit View Navigate Source Refactor Product                                                                                                    | ion Debug Team Tools Window Help                                                                                                    |                                                                                                    |                                    |
| 👚 🚰 🞴 🖣 🍏 🥥 🕼 🕼 🗠                                                                                                    | ] T • 😿 • • • • • • • • • • • • • • • • •                                                                                                    | 💵 PC: 0x0 n ov z dc c : W:0x0 : bank 0 🫒 H                                                                                                  | ow do IP Keyword(s)                |
| Projects × Services Files Classes                                                                                                    | main. Clean and Build Project (test_ASM)                                                                                                    | ) (Maiusc+F11)                                                                                                    |                                    |
| test_ASM     test_ASM     test_ASM     test_ASM     test_ASM                                                                                                    | Asm Source History                                                                                                    | [ 〒 문 급   중 용 명 열 ● □   ≝ 글<br>;Accesso alla RAM (8 bits)                                                                                   |                                    |
| E linker Files<br>Source Files<br>anin.asm<br>tibraries<br>E and Libraries<br>E and Libraries<br>E and Libraries                                                                                                    | 2       Somma         3       endc         4                                                                                                    | ;Dichiarazione di una variabile ne<br>; Indirizzo di Reset programma Pro<br>; va all'inizio programma<br>; direttiva al Linker di inizio pr | ila memoria RAM File Register      |
|                                                                                                    |                                                                                                    |                                                                                                    |                                    |
| Output                                                                                                    |                                                                                                    |                                                                                                    |                                    |
| Simulator × Trace/Profiling × test_ASM (Cr<br>CLEAN SUCCESSFUL (total time: 225ms)<br>make -f nbproject/Makefile-default.mk SUBPR<br>make[1]: Entering directory 'C:/PIC/test_ASS<br>make -f nbproject/Makefile-default.mk dist<br>make[2]: Entering directory 'C:/PIC/test_ASS<br>"C:\Program Files (x86)(Microchip/MFLAEK/V4<br>Warning[205] C: PIC/TEST_ASM.X\MAIN.ASM 1 : | ean, Build,) ×<br>OJECTS= .build-conf<br>M.X'<br>/default/production/test_ASM.X.production.1<br>M.X'<br>.oS\mpasmx\mpasmx.exe" -q -p18f45k22 -1"bui<br>Found directive in column 1. (cblock) | hex<br>ild/default/production/main.lst" -e"build/defaul;                                                                                    | t/production/main.err" -o"build/de |
| MPLINK 5.08, LINKER<br>MPLINK 5.08, LINKER<br>Device Database Version 1.39<br>Copyright (c) 1999-2011 Microchip Technolog<br>Errors : 0<br>MP2HEX 5.08, COFF to HEX File Converter<br>Copyright (c) 1998-2011 Microchip Technolog<br>Errors : 0<br>make[2]: Leaving directory 'C'/NC/toct NeW                                                                                 | y Inc.                                                                                                    | -m ulst/ueledit/production/test_asn.X.production                                                                                            | .map -z_nrike_bullu=1 -odist/      |
| make[1]: Leaving directory 'C:/PIC/test_ASM                                                                                                    |                                                                                                    |                                                                                                    |                                    |
| BUILD SUCCESSFUL (total time: 7s)<br>Loading code from C:/PIC/test_ASM.X/dist/de<br>Loading completed                                                                                                    | fault/production/test_ASM.X.production.hex                                                                                                    |                                                                                                    |                                    |

Il programma compilato viene automaticamente caricato nella *Program Memory* del simulatore. Nella figura seguente possiamo osservare

- le cinque istruzioni che abbiamo scritto, ma non le due direttive (colonna *DisAssy*, traducibile con Disassemblato)
- l'indirizzo (*Address*) delle celle di memoria in cui sono state memorizzate (solo indirizzi pari, essendo tutte lunghe 16 bit, cioè quatto cifre esadecimali)
- Il codice binario corrispondente (*Opcode*, codice operativo, le sole istruzioni che un processore può elaborare)

| Line    | Address | Opcode | Label | DisAssy           |
|---------|---------|--------|-------|-------------------|
| \$<br>1 | 0000    | EF03   |       | GOTO 0x6          |
| 2       | 0002    | F000   | 1     | NOP               |
| 3       | 0004    | 0000   |       | NOP               |
| 4       | 0006    | 0E55   |       | MOVLW 0x55        |
| 5       | 0008    | 0F10   |       | ADDLW 0x10        |
| 6       | 000A    | 0F20   |       | ADDLW 0x20        |
| 7       | 000C    | 6E00   |       | MOVWF 0x0, ACCESS |
| 8       | 000E    | 0003   |       | SLEEP             |
| 9       | 0010    | FFFF   |       | NOP               |
| 10      | 0012    | FFFF   |       | NOP               |
| 11      | 0014    | FFFF   |       | NOP               |
| 12      | 0016    | FFFF   |       | NOP               |
| 13      | 0018    | FFFF   |       | NOP               |

#### Eseguiamo il programma

L'avvio del programma è gestito da una serie di icone la cui descrizione è mostrata scorrendoci sopra il mouse:

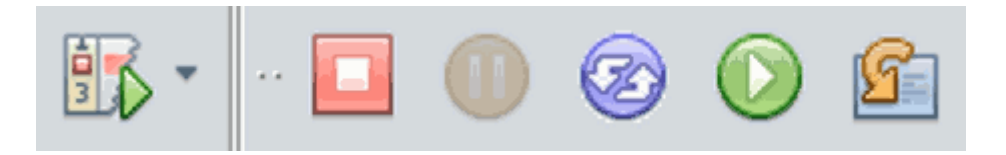

Nell'ordine:

- Inizia l'esecuzione del programma
- Ferma definitivamente l'esecuzione del programma
- (in grigio) sospende temporaneamente l'esecuzione del programma
- Resetta il programma (ricomincia dall'indirizzo zero)
- Prosegue l'esecuzione del programma dal punto in cui è stato precedentemente sospeso
- Esegue una singola istruzione (esecuzione passo-passo). In realtà sono una serie di icone simili, dal comportamento un po' diverso (ma intuitivo...)

Se si desidera fermare il programma ad una certa istruzione, è possibile inserire un *breakpoint* (linea rossa nell'immagine seguente), cliccando sul corrispondente numero di riga.

Durante l'esecuzione passo-passo possiamo osservare:

- In alto a destra il contenuto del Program Counter (PC) e del registro W. Inoltre, anche se al momento non serve comprenderne il significato, è segnalato il valore dei flags (o Status Bits) e quale è il banco di memoria in uso
- Nella finestra del codice, evidenziato in rosso, un breakpont ed evidenziata in verde e da una freccia l'istruzione che sta per essere eseguita
- Nella *Program Memory*, la freccia verde indica l'istruzione che sta per essere eseguita

| <b>X</b>                                                                                                    | MPL            | AB X ID | E v4.05 -  | test_ASM | l : default     |                                                                                                 |                                                                                                    |             |  |   |       |  |  |  |  |  |
|----------------------------------------------------------------------------------------------------|----------------|---------|------------|----------|-----------------|-------------------------------------------------------------------------------------------------|----------------------------------------------------------------------------------------------------|-------------|--|---|-------|--|--|--|--|--|
| File                                                                                                    | Ed             | it View | Navigate   | e Source | Refactor Produc | tion De                                                                                         | ebug Team Tools V                                                                                                    | Vindow Help |  |   |       |  |  |  |  |  |
| P                                                                                                    | 9 2            |         | <b>4</b> 9 | C        | efault 🔻        | T                                                                                               | • 🔯 • 🕨 • 🖳 • 🦞                                                                                                    | 1 · 🕄 🚯 ·   |  | 6 | 🕆 🕅 🕁 |  |  |  |  |  |
| Pro                                                                                                    | ojec           | ts × Se | ervices    | Files    | Classes         | m 📓 m                                                                                           | 🗑 main.asm 🗙                                                                                                    |             |  |   |       |  |  |  |  |  |
| <ul> <li>test_ASM</li> <li>Header Files</li> <li>Important Files</li> <li>Inker Files</li> <li>Source Files</li> <li>Imain.asm</li> <li>Ibraries</li> <li>Libraries</li> <li>Loadables</li> </ul> |                |         |            |          |                 | Asm<br>1<br>2<br>3<br>4<br>5<br>6<br>7<br>8<br>9<br>10<br>11<br>13<br>¢<br>15<br>16<br>17<br>18 | Asm Source History Reference of the second second s |             |  |   |       |  |  |  |  |  |
| Pro                                                                                                    | ogra           | am Memo | ory        |          |                 |                                                                                                 |                                                                                                    |             |  |   |       |  |  |  |  |  |
| *                                                                                                    |                | Line    | Address    | Opcode   | Label           | DisAss                                                                                          | У                                                                                                    |             |  |   |       |  |  |  |  |  |
| Q                                                                                                    |                | 1       | 0000       | EF03     |                 | GOTO 02                                                                                         | 16                                                                                                    |             |  |   |       |  |  |  |  |  |
|                                                                                                    | -              | 2       | 0002       | F000     |                 | NOP                                                                                             |                                                                                                    |             |  |   |       |  |  |  |  |  |
| mile.                                                                                                    |                | 3       | 0004       | 0000     |                 | NOP                                                                                             |                                                                                                    |             |  |   |       |  |  |  |  |  |
| -                                                                                                    |                | 4       | 0006       | 0E55     | START           | MOVLW (                                                                                         | )x55                                                                                                    |             |  |   |       |  |  |  |  |  |
| 1                                                                                                    | _              | 5       | 0008       | 0F10     |                 | ADDLW O                                                                                         | 0x10                                                                                                    |             |  |   |       |  |  |  |  |  |
| <b>_</b>                                                                                                    | \$             | 6       | 000A       | 0F20     |                 | ADDLW 0                                                                                         | x20                                                                                                    |             |  |   |       |  |  |  |  |  |
|                                                                                                    | -              | 7       | 000C       | 6E00     |                 | MOVWE (                                                                                         | x0, ACCESS                                                                                                    |             |  |   |       |  |  |  |  |  |
|                                                                                                    |                | 8       | 000E       | 0003     |                 | SLEEP                                                                                           |                                                                                                    |             |  |   |       |  |  |  |  |  |
|                                                                                                    |                | 9       | 0010       | 7777     |                 | NOP                                                                                             |                                                                                                    |             |  |   |       |  |  |  |  |  |
|                                                                                                    |                | 10      | 0012       | FFFF     |                 | NOP                                                                                             |                                                                                                    |             |  |   |       |  |  |  |  |  |
|                                                                                                    | 10 0012 FFFF N |         |            |          |                 |                                                                                                 |                                                                                                    |             |  |   |       |  |  |  |  |  |

Inoltre è possibile osservare e modificare il contenuto della memoria RAM (*File Registers*).

| 8                                                                                                    | MPLAB X                             | IDE \ | /4.05 | i - te | st_AS | 5M : 1 | defau                                                                                           | ult   |                                            |                                                                                    |                                                                                                    |                                                |         |               |          |                                                                        |                                                 |         |                |       |     |          |  |
|----------------------------------------------------------------------------------------------------|-------------------------------------|-------|-------|--------|-------|--------|-------------------------------------------------------------------------------------------------|-------|--------------------------------------------|------------------------------------------------------------------------------------|----------------------------------------------------------------------------------------------------|------------------------------------------------|---------|---------------|----------|------------------------------------------------------------------------|-------------------------------------------------|---------|----------------|-------|-----|----------|--|
| File                                                                                                    | Edit Vie                            | w N   | avig  | ate    | Sour  | ce R   | efact                                                                                           | tor P | rod                                        | uctic                                                                              | n D                                                                                                    | ebug                                           | Tea     | am 1          | Tools    | Wi                                                                     | ndov                                            | v Help  |                |       |     |          |  |
| P                                                                                                    | 1 🔁 🖴                               |       |       | 9 (    |       | defa   | ult                                                                                             |       |                                            | ~                                                                                  | T                                                                                                    | - 12                                           | 1 -     | •             | <b>9</b> | - 🐴                                                                    |                                                 | ۰ 🖫 🕻   |                | 2 🔘 🖄 | 🕹 순 | <b>S</b> |  |
| Pro                                                                                                    | Projects × Services Files Classes 🖬 |       |       |        |       |        |                                                                                                 |       |                                            |                                                                                    |                                                                                                    |                                                | sm >    | <             |          |                                                                        |                                                 |         |                |       |     |          |  |
| Projects ×       Services       Files       Classes       Image: Classes         Image: test_ASM       Image: Classes       Image: Classes       Image: Clas |                                     |       |       |        |       |        | Asm<br>1<br>2<br>3<br>4<br>5<br>6<br>7<br>8<br>9<br>10<br>11<br>13<br>14<br>15<br>¢<br>17<br>18 | Sour  | ce<br>cblc<br>Somm<br>RES_<br>MAIN<br>STAF | His<br>ock (<br>aa<br>endo<br>VEC:<br>GOT(<br>I_PR(<br>addi<br>addi<br>slev<br>END | tory<br>0x00<br>c<br>T C<br>0<br>0<br>C<br>0<br>C<br>0<br>C<br>0<br>C<br>0<br>C<br>0<br>C<br>0<br>C<br>0<br>C<br>0<br>C | ODE<br>STA<br>ODE<br>x55<br>x10<br>x20<br>omma | C<br>RT | <b>x</b> 0000 |          | Accesso al<br>;Dichiarazi<br>; Indirizzo<br>; va all'in<br>; direttiva | la RAM<br>one di<br>di Res<br>izio pr<br>al Lir | et prog |                |       |     |          |  |
| File                                                                                                    | Register                            | 5     | _     | _      | _     | _      | _                                                                                               |       |                                            |                                                                                    | _                                                                                                    |                                                |         | _             | -        | _                                                                      |                                                 |         |                |       |     |          |  |
| 8                                                                                                    | Address                             | 00    | 01    | 02     | 03    | 04     | 05                                                                                              | 06    | 07                                         | 08                                                                                 | 09                                                                                                    | AO                                             | 0B      | 0C            | OD       | 0E                                                                     | OF                                              | ASCII   |                |       |     |          |  |
| -                                                                                                    | 000                                 | 85    | 00    | 00     | 00    | 00     | 00                                                                                              | 00    | 00                                         | 00                                                                                 | 00                                                                                                    | 00                                             | 00      | 00            | 00       | 00                                                                     | 00                                              |         |                | -     |     |          |  |
| -                                                                                                    | 010                                 | 00    | 00    | 00     | 00    | 00     | 00                                                                                              | 00    | 00                                         | 00                                                                                 | 00                                                                                                    | 00                                             | 00      | 00            | 00       | 00                                                                     | 00                                              |         |                | -     |     |          |  |
| ₽                                                                                                    | 030                                 | 00    | 00    | 00     | 00    | 00     | 00                                                                                              | 00    | 00                                         | 00                                                                                 | 00                                                                                                    | 00                                             | 00      | 00            | 00       | 00                                                                     | 00                                              |         |                | -     |     |          |  |
| -                                                                                                    | 040                                 | 00    | 00    | 00     | 00    | 00     | 00                                                                                              | 00    | 00                                         | 00                                                                                 | 00                                                                                                    | 00                                             | 00      | 00            | 00       | 00                                                                     | 00                                              |         |                |       |     |          |  |
|                                                                                                    | 050                                 | 00    | 00    | 00     | 00    | 00     | 00                                                                                              | 00    | 00                                         | 00                                                                                 | 00                                                                                                    | 00                                             | 00      | 00            | 00       | 00                                                                     | 00                                              |         |                | -     |     |          |  |
|                                                                                                    | 060                                 | 00    | 00    | 00     | 00    | 00     | 00                                                                                              | 00    | 00                                         | 00                                                                                 | 00                                                                                                    | 00                                             | 00      | 00            | 00       | 00                                                                     | 00                                              |         | <mark>.</mark> | 7     |     |          |  |
|                                                                                                    | 070                                 | 00    | 0.0   | 00     | 0.0   | 00     | 0.0                                                                                             | 0.0   | 0.0                                        | 0.0                                                                                | 0.0                                                                                                    | 00                                             | 0.0     | 00            | 0.0      | 00                                                                     | 0.0                                             | former: | point interest | 1     |     |          |  |